# Note d'information

## « Activité Partielle »

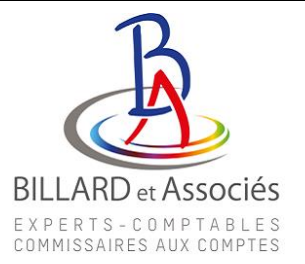

Cher Client,

Nous faisons suite à plusieurs de vos interrogations et vous transmettons cette note vous expliquant les différentes étapes de la mise en œuvre de l'activité partielle.

Vous avez tous effectué la demande de création de compte.

Sous un délai d'au moins 1 semaine, vous allez recevoir les mails suivants :

- Un mail de <u>noreply@asp-public.fr</u> pour votre **identifiant**,
- Un mail de <u>noreply@asp-public.fr</u> pour votre **mot de passe**,
- Un mail de <u>noreply@asp-public.fr</u> pour vous informer de **l'activation de l'habilitation**.

#### Tant que vous n'avez pas reçu les 3 mails vous ne pourrez pas vous connecter à votre compte.

Pour ceux d'entre vous ayant déjà perçu des aides à l'embauche ou ayant déjà effectué une demande d'activité partielle, vous ne recevrez que le mail d'activation de l'habilitation, car votre identifiant et votre mot de passe pour accéder à votre compte d'activité partielle sont les mêmes que ceux pour votre dossier d'aide (site ASP, SYLAE) ou de précédente(s) demande(s) d'activité partielle.

A réception des mails, vous pouvez vous connecter à votre compte.

#### Tous les champs en jaune sont à compléter

#### Nantes

Parc d'Activités de Maisonneuve 19 Rue Marcel Dassault 44986 STE LUCE S/LOIRE Cedex © 02 40 25 63 40 ♣ 02 40 25 63 01 
 Pontchâteau

 Siège Social

 4 Rue de la Julotterie

 44160 PONTCHÂTEAU

 202 40 88 00 49

 ♣ 02 40 01 67 40

#### Saint-Nazaire

18, Bd Paul Perrin 44600 SAINT-NAZAIRE / 202 40 88 00 49 30 02 40 01 67 40

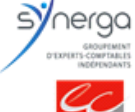

www.billardetassocies.fr contact@billardetassocies.fr SARL au capital de 70 000 Euros 348 301 227 R.C.S St-Nazaire - Code NAF 6920 Z Inscrite au Tableau de l'Ordre de la région d'Angers Inscrite à la Cour d'Appel de Rennes

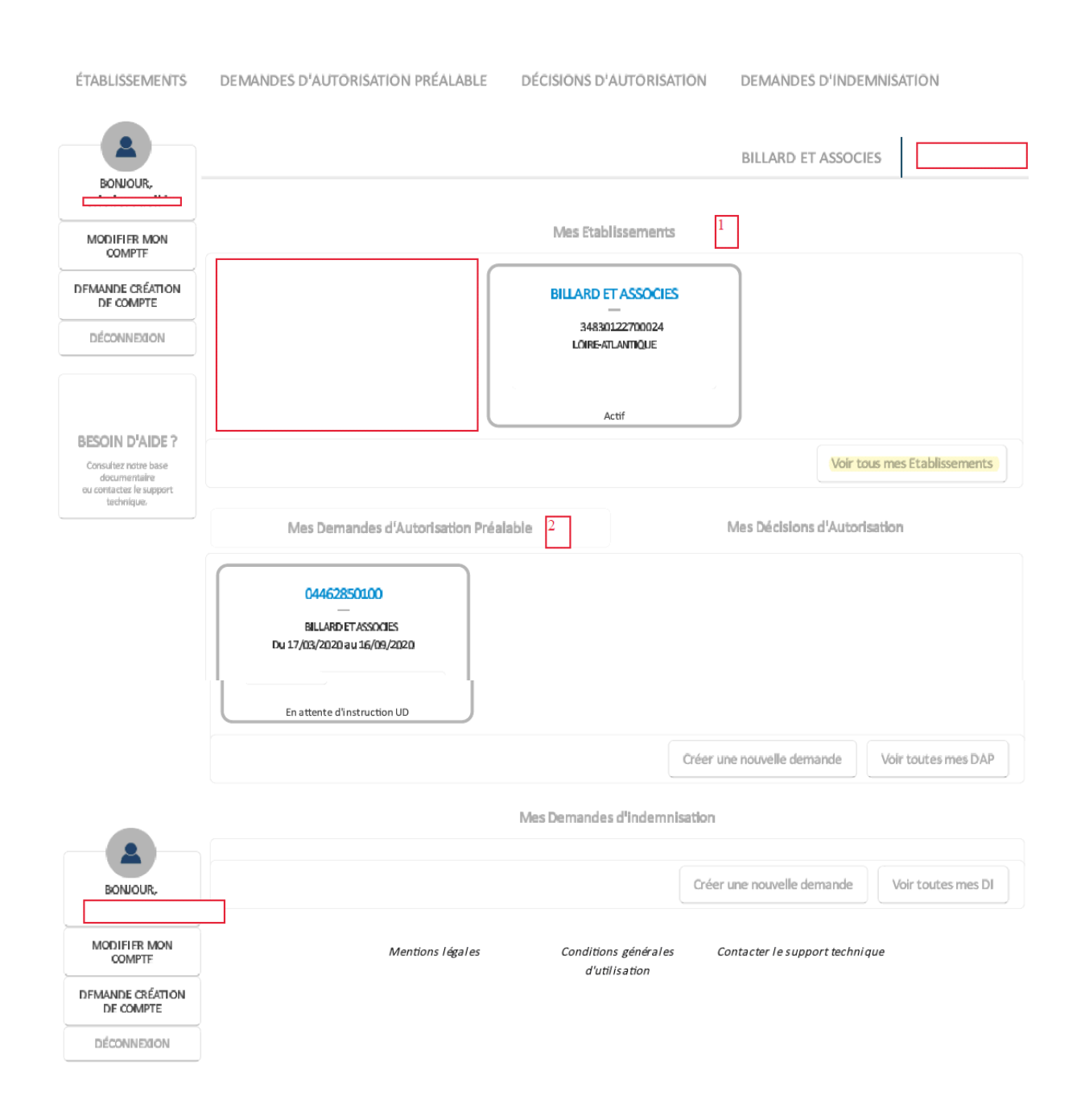

### 1. <u>Création de l'établissement (1)</u>

Lorsque vous accédez à votre compte, vous devez renseigner les informations liées à l'établissement.

- Voir mes établissements
- Rechercher
- Sélection de l'établissement

Si aucun établissement n'est accessible, il faudra attendre au moins 1 jour pour que l'établissement soit accessible.

| MODIFIER MON COMPTE                                                                                                    | D'AUTORISATION PRÉALABLE                                                                                                    | DÉCISIONS D'AUTORISATION        | DEMANDES D'INDE                                                                                                    | MNISATION                                                                                                    |                                          | BILLARD ET ASSOCIES              | eric.leroue                       |
|----------------------------------------------------------------------------------------------------|----------------------------------------------------------------------------------------------------|---------------------------------|----------------------------------------------------------------------------------------------------|----------------------------------------------------------------------------------------------------|------------------------------------------|----------------------------------|-----------------------------------|
| DEMANDE CRÉATION COMPT                                                                                                    | Fiche établissement                                                                                                    |                                 |                                                                                                    |                                                                                                    |                                          |                                  |                                   |
| ENREGISTRER                                                                                                    |                                                                                                    |                                 | INFÖRMAT                                                                                                    | 101NS SUR L'ÉTABLISSEMENT                                                                                                    |                                          |                                  |                                   |
|                                                                                                    | Dénomination de l'établisseme                                                                                                    | nt * :                          |                                                                                                    | N° Siret :                                                                                                    | 2                                        |                                  |                                   |
| BESOIN D'AIDE ?                                                                                                    | Numéro de l'établissement :                                                                                                    |                                 |                                                                                                    | Numéro de voie :                                                                                                    | Extension de voie :                      | Type de voie :                   | T                                 |
| Consultara notre base documentarine<br>eu contacter le support technique.                                                                                                    | Adresse électronique * :                                                                                                    |                                 |                                                                                                    | Libellé de voie * :                                                                                                    |                                          | Nue                              |                                   |
|                                                                                                    | 7414-L P                                                                                                    |                                 |                                                                                                    | Consultance to divid                                                                                                    |                                          |                                  |                                   |
|                                                                                                    | lelephone fixe :                                                                                                    |                                 |                                                                                                    | Complement d ad                                                                                                    | resse :                                  |                                  |                                   |
|                                                                                                    | Télécopie :                                                                                                    |                                 |                                                                                                    | Code postal :                                                                                                    | Ville :                                  |                                  |                                   |
|                                                                                                    |                                                                                                    |                                 |                                                                                                    |                                                                                                    |                                          |                                  | ٣                                 |
|                                                                                                    | Représentant légal                                                                                                    |                                 | Defense to                                                                                                    | Quality 1                                                                                                    |                                          |                                  |                                   |
|                                                                                                    | T T T T T T T T T T T T T T T T T T T                                                                                                    |                                 | Prenom *:                                                                                                    | Quante :                                                                                                    | ¥                                        |                                  |                                   |
|                                                                                                    | Forme juridique * :                                                                                                    |                                 |                                                                                                    | Code NAF2 *:                                                                                                    | Activités comptables                     |                                  |                                   |
|                                                                                                    |                                                                                                    |                                 |                                                                                                    |                                                                                                    |                                          |                                  |                                   |
|                                                                                                    | Unité départementale :<br>UD 44 Loire Atlantique                                                                                                    |                                 |                                                                                                    | Dél égation région<br>DR ASP Bretagne                                                                                                    | ale :                                    |                                  |                                   |
|                                                                                                    | L'établissement appartient-il à u                                                                                                    | une entreprise à établissements | multiples ?                                                                                                    | Oui                                                                                                    | Noh                                      |                                  |                                   |
|                                                                                                    | cocher oui uniquer                                                                                                    | nent si vous avez plu           | isieurs établissem                                                                                                    | ients                                                                                                    |                                          |                                  |                                   |
|                                                                                                    |                                                                                                    |                                 | INFORM                                                                                                    | ATIONS SUR L'ENTREPRISE                                                                                                    |                                          |                                  |                                   |
|                                                                                                    | of more one cook fillowill a                                                                                                    | établice ans ante mult          | ITT MANY                                                                                                    | The second state and the second state at a second state and                                                                                                    |                                          |                                  |                                   |
| partie presente                                                                                                    | si vous avez coché "oui" à<br>Dénomination entreprise * :                                                                                                    | i établissements mult           | iples                                                                                                    | Numéro de voie :                                                                                                    | Extension de voie :                      | Type de voie :                   |                                   |
| partie presente                                                                                                    | si vous avez coché "oui" à<br>Dénomination entreprise * :                                                                                                    | i établissements mult           |                                                                                                    | Numéro de voie :<br>4                                                                                                    | Extension de voie :                      | Type de voie :<br>Rue 🔻          |                                   |
| partie presente                                                                                                    | si vous avez coché "oui" à<br>Dénomination entreprise * :<br>Adresse électronique * :                                                                                                    | i établissements mult           |                                                                                                    | Numéro de voie :<br>4<br>Libellé de voie * :                                                                                                    | Extension de voie :                      | Type de voie :<br>Rue T          |                                   |
| partie presente                                                                                                    | si vous avez coché "oui" à<br>Dénomination entreprise * :<br>Adresse électronique * :<br>Téléphone fixe :                                                                                                    | ı établissements mult           | iples                                                                                                    | Numéro de voie :<br>4<br>Libellé de voie * :<br>Complément d'ad                                                                                                    | Extension de voie :<br>v                 | Type de voie :<br>Rue V          |                                   |
| parte presente                                                                                                    | si vous avez coché "oui" à<br>Dénomination entreprise * :<br>Adresse électronique * :<br>Téléphone fixe :                                                                                                    | établissements mult             | iples                                                                                                    | Numé ro de voie :<br>4<br>Libellé de voie * :<br>Complément d'ad                                                                                                    | Extension de voie :<br>v                 | Type de vole :<br>Rue •          |                                   |
|                                                                                                    | si vous avez coché "oui" à<br>Dénomination entreprise * :<br>Adresse électronique * :<br>Téléphone fixe :<br>Télécopie :                                                                                                    | établissements mult             | iples in our                                                                                                    | Numéro de voie :<br>4<br>Libellé de voie ?<br>Complément d'ad                                                                                                    | Extension de voie : v                    | Type de vole :<br>Rue *          |                                   |
| ercleroueil1                                                                                                    | si vous avez coché "oui" à<br>Dénomination entreprise * :<br>Adresse électronique * :<br>Téléphone fixe :<br>Télécopie :                                                                                                    | établissements mult             | iples in our                                                                                                    | Numéro de voie :<br>4<br>Libellé de voie * :<br>Complément d'ad                                                                                                    | Extension de voie :                      | Type de vole :<br>Rue •          |                                   |
|                                                                                                    | si vous avez coché "oui" à Dénomination entreprise * : Adresse électronique * : Téléphone fixe : Télécopie : Représentant légal                                                                                                    | établissements mult             | iples intoley                                                                                                    | Numéro de voie :<br>4<br>Libellé de voie * :<br>Complément d'ad<br>Code postal : V<br>Code postal : V                                                                                                    | Extension de voie : v                    | Type de vole :<br>Rue •          |                                   |
|                                                                                                    | si vous avez coché "oui" à Dénomination entreprise * : Adresse électronique * : Téléphone fixe : Télécopie : Représentant légal Civilité * : Nom *                                                                                                    | etablissements mult             | iples intolen                                                                                                    | Numéro de voie :<br>4<br>Libellé de voie * :<br>Complément d'ad<br>Code postal : V<br>Qualité * :                                                                                                    | Extension de voie : v                    | Type de vole :<br>Rue •          |                                   |
| ericleroueil1.<br>MODIFIER MON COMPTE<br>ENREGISTRER                                                                                                    | si vous avez coché "oui" à<br>Dénomination entreprise * :<br>Adresse électronique * :<br>Téléphone fixe :<br>Télécopie :<br>Cévilité * :<br>Civilité * :<br>Nom * :                                                                                                    | etablissements mult             | iples in 5000                                                                                                    | Numéro de voie :<br>4<br>Libellé de voie ? :<br>Complément d'ad<br>Code postal : V<br>Qualité * :                                                                                                    | Extension de voie :   resse :  ille :  v | Type de vole :<br>Rue •          |                                   |
| ericlerouelli.<br>Modirare mon compre<br>Investistiver                                                                                                    | si vous avez coché "oui" à<br>Dénomination entreprise * :<br>Adresse électronique * :<br>Téléphone fixe :<br>Télécopie :<br>Civilité * :<br>Nom * :<br>Veccore                                                                                                    | etablissements mult             | am*;                                                                                                    | Numéro de vole :<br>4<br>Libellé de vole * :<br>Complément d'ad<br>Code postal : V<br>Qualité * :                                                                                                    | Extension de voie :                      | Type de vole :<br>Rue •          |                                   |
| PARTIE PRESENTE<br>ericleroueil1.<br>MODIFIER MON COMPTE<br>ENREGISTNER<br>BESOIN D'ALDE ?<br>multer nyte beer desametern                                                                            | si vous avez coché "oui" à Dénomination entreprise * : Adresse électronique * : Téléphone fixe : Télécopie : Représentant légal Civilité * : Nom * Nombre de salariés en personnes physiq                                                                                                    | e établissements mult           | am*:<br>ssement                                                                                                    | Numéro de voie :<br>4<br>Libellé de voie * :<br>Complément d'ad<br>Code postal : V<br>Qualité * :<br>CTIFS<br>Entreprise                                                                                                    | Extension de voie :                      | Type de vole :<br>Rue •          |                                   |
| PARTIE PRESENTE<br>ericleroweill<br>woother mon comme<br>BNREGISTNER<br>BREDIN DIAIDE ?<br>multer nicht bis de anum time<br>contacte for langest tedyngen.                                           | si vous avez coché "oui" à Dénomination entreprise * : Adresse électronique * : Téléphone fixe : Télécopie : Cévilité * : Nom** Nombre de salarié s en personnes physiq Nombre de salarié s en équivalent temps                                                                                                    | e établissements mult           | iples in com                                                                                                    | Numéro de voie :<br>4 Ubellé de voie * Complément d'ad Complément d'ad Qualité *: CTIFS Entreprise                                                                                                    | Extension de voie :                      | Type de vole :<br>Rue *          |                                   |
| PARTIC PRESENCE<br>ericlerouelli<br>wodiner Mon compte<br>MANDE GREATION COMPTE<br>ENREGISTNER<br>BESDIN D'AIDE ?<br>subtransforbace langeottachtige.                                                | si vous avez coché "oui" à Dénomination entreprise * : Adresse électronique * : Téléphone fixe : Téléphone fixe : Télécopie : Civilité * : Nom*: Nombre de salariés en personnes physiq Nombre de salariés en équivalent tem ps                                                                                                    | e établissements mult           | am •:<br>issement                                                                                                    | Numéro de vole :<br>4<br>Libellé de vole ? :<br>Complément d'ad<br>Code postal : V<br>Qualité * :<br>Entreprise<br>Consolution :<br>Consolution :<br>Consolutio | Extension de voie :                      | Type de vole :<br>Rue •          |                                   |
| PARTIE PRESENTE<br>ericleroueili<br>MODIRER MON COMPTE<br>ENREGISTNER<br>BESOIN DÍAIDE ?<br>publica nata bia da da una trim<br>contactor la laquat natrima.                                          | si vous avez coché "oui" à  Dénomination entreprise * :  Adresse électronique * :  Téléphone fixe :  Téléphone fixe :  Télécopie :  Représentant légal  Civilité * :  Nombre de salariés en personnes physiq Nombre de salariés en équivalent temps                                                                                                    | etablissements mult             | am*;<br>ssement<br>PERSONNES )                                                                                                    | Numéro de vole :<br>4 Libellé de vole * :<br>Complément d'ad Complément d'ad Qualité * : Cualité * : Cuali                                                                                                    | Extension de voie :                      | Type de vole :<br>Rue            |                                   |
| PARTIE PRESENTE<br>ericJeroueili.<br>MODIRER MON COMPTE<br>BINEGLISTNER<br>BESOIN DÍAIDE ?<br>arabien nitre las desanstrám<br>contestas la texpositistrifique.                                       | si vous avez coché "oui" à  Dénomination entreprise * :  Adresse électronique * :  Téléphone fixe :  Télécopie :  Représentant légal  Civilité * :  Nom** Nombre de salariés en personnes physiq Nombre de salariés en équivalent temps Nombre de salariés en équivalent temps                                                                                                    | e établissements mult           | am * 1  percentes  Percontes  Percontes  Percontes  Percontes  Percontes  Percontes  Percontes  Percontes  Percontes  Percontes  Percontes  Percontes  Percontes Percontes Perco | Numéro de voie :<br>4 Libellé de voie * Complément d'ad Code postal : V Qualité * : CTIFS Entreprise CTIFS CONTACTER                                                                                                    | Extension de vole :                      | Type de vole :<br>Rue            | Teldphon                          |
| PARTIE PRESENTE<br>ericleroueili.<br>WODIFIER MON KOMPTE<br>INNEG ORATION COMPTE<br>INNEG ORATION COMPTE<br>INNEG ORATION D'AIDE ?<br>Prublic roter bac documentan<br>Inneg of the suggest services. | si vous avez coché "oui" à  Dénomination entreprise * :  Adresse électronique * :  Téléphone fixe :  Télécopie :  Cévilité * :  Nom *:  Nombre de salariés en personnes physiq Nombre de salariés en équivalent temps Nombre de salariés en équivalent temps Nombre de salariés en équivalent temps Nombre de salariés en équivalent temps Nombre de salariés en équivalent temps                                                                                                    | etablissements mult             | om *2  personnes  Personnes  Personnes                                                                                                    | Numéro de voie :<br>4 Ubellé de voie ? Complément d'ad Complément d'ad Qualité * CONTACTER CONTACTER ES BANCAIRES                                                                                                    | Extension de voie :                      | Type de vole : Rue               | Yet dphon                         |
| PARTIE PRESENTE<br>ericleroueili<br>wodiner mon compte<br>Enregistrer<br>BESDIN D'AIDE ?<br>sudar andre ber destandarten<br>BESDIN D'AIDE ?                                                          | si vous avez coché "oui" à Dénomination entreprise * : Adresse électronique * : Téléphone fixe : Téléphone fixe : Télécopie : Civilité * : Nom*: Nombre de salarié s en personnes physiq Nombre de salarié s en équivalent temps Nombre de salarié s en équivalent temps Nombre de salarié s e | etablissements mult             | anti Courrent<br>seement<br>Personnes<br>Personnes<br>Personnes<br>Intuisire du compte                                                                                                    | Numéro de vole :         4         Libellé de vole ? :         Complément d'ad         Code postal :       V         Qualité * :                                                                                                    | Extension de voie :                      | Type de vole :<br>Rue            | Net de bron                       |
| ericlerouell.<br>Modifier Mon compte<br>ENREGISTNER<br>BESOIN DIAIDE ?<br>Andra nath fac down thin<br>contracts to support service.                                                                  | si vous avez coché "oui" à  Dénomination entreprise * :  Adresse électronique * :  Téléphone fixe :  Télécopie :  Représentant légal  Civilité * :  Nombre de salariés en personnes physiq  Nombre de salariés en équivalent temps  Libellé  Libellé  [1/1]                                                                                                    | e établissements mult           | am *:<br>pres<br>ssement<br>Personnes<br>Prénom<br>COORDONNS<br>Ituliare du compte                                                                                                    | Numéro de vole :         4         Libellé de vole ? :         Complément d'ad         Code postal :       V         Qualité * :                                                                                                    | Extension de voie :                      | Type de vole :<br>Rue            | Stéphone<br>Apouter               |
| PARTIE PRESENTE<br>ericleroweil1<br>woolher mon comme<br>BNREGISTNER<br>BESOIN DIAIDE ?<br>multer nicht bis datumsten<br>contacte le support tehregen.                                               | si vous avez coché "oui" à  Dénomination entreprise * :  Adresse électronique * :  Téléphone fixe :  Télécopie :  Télécopie :  Nombre de salariés en personnes physiq Nombre de salariés en équivalent temps Nombre de salariés en équivalent temps                                                                                                    | e établissements mult           | anti Courres                                                                                                    | Numéro de vole :                                                                                                    | Extension de voie :                      | Type de vole :<br>Rue            | Net deptors                       |
| PARTIE PRESENTE<br>ericleroueili.<br>WODIFIER MON KOMPTE<br>INNEG ORATION COMPTE<br>INNEGUSTNER<br>BESOIN D'AIDE ?<br>Pruder roter ben deaurseture<br>innegust terivitan.                            | si vous avez coché "oui" à  Dénomination entreprise * :  Adresse électronique * :  Télécopie :  Télécopie :  Télécopie :  Civilité * :  Nombre de salariés en personnes physiq Nombre de salariés en équivalent temps Nombre de salariés en équivalent temps Luellé Luellé                                                                                                    | etablissements mult             | am *:<br>issement  PPISONNES  Princem  COORDONNES  Itualine da compte  AUTRES INFR                                                                                                    | Numéro de voie :<br>4 Ubellé de voie ? Complément d'ad Complément d'ad Complémen                                                                                                    | Extension de voie :                      | Type de voie :<br>Rue            | Nedephone<br>Nedephone<br>Agoutes |
| PARTIC PRESENTE<br>ericlerouelil<br>wodiner Mon Kompte<br>BNRBGISTNER<br>BESDIN D'AIDE ?<br>suddra note bier desamstran<br>contracte le suggest derivise.                                            | si vous avez coché "oui" à Dénomination entreprise * : Adresse électronique * : Téléphone fixe : Télécopie : Civilité * : Nombre de salariés en personnes physiq Nombre de salariés en équivalent temps Libellé Libellé Libellé Libellé Contingent Contingent                                                                                                    | e établissements mult           | Interior du compte<br>par salarié                                                                                                    | Numéro de vole :         4         Libellé de vole ? :         Complément d'ad         Code postal :       V         Qualité * :                                                                                                    | Extension de voie :                      | Type de vole :       Rue       V | Net phone                         |

Vous pouvez rencontrer quelques problèmes pour saisir le RIB de la société. Il convient de renouveler l'enregistrement du RIB jusqu'à la validation.

Tout en bas de la page, dans « autres informations » vous devez choisir dans le menu déroulant, le choix du personnel non navigant (1000 heures par an), la date de début est bloquée en 2012 et la date de fin n'est pas accessible, validez la fenêtre avec ces infos.

Pour valider les informations de l'établissement, il faut cliquer sur le bouton « enregistrer » en haut à gauche.

## Si l'établissement n'est pas validé, vous ne pourrez effectuer la demande d'autorisation préalable

#### 2. <u>Création de la demande d'autorisation préalable (2)</u>

Vous devez suivre les étapes et compléter tous les champs marqués en jaune.

- 1 Etablissement
- 2 motifs et mesures
- 3 infos activité partielle
- 4 espaces documentaires
- 5 récapitulatif

Entre chaque étape vous devez « enregistrer » pour passer à l'étape suivante.

#### 1. Etablissement

DEMANDES D'INDEMNISATION

|                            | BILLARD ET ASSOCIES                                                                                                    |
|----------------------------|----------------------------------------------------------------------------------------------------|
| 1. ÉTABLISSEMENT           |                                                                                                    |
| 2. MOTIFS ET<br>MESURES    | $\begin{pmatrix} 1 \end{pmatrix} \longrightarrow \begin{pmatrix} 2 \end{pmatrix} \longrightarrow \begin{pmatrix} 3 \end{pmatrix} \longrightarrow \begin{pmatrix} 4 \end{pmatrix} \longrightarrow \begin{pmatrix} 5 \end{pmatrix}$ |
| 3. INFOS ACTIVITÉ<br>PART. |                                                                                                    |
| 4. ESPACE                  | IDENTIFICATION DE LA DEMANDE D'AUTORISATION PRÉALABLE                                                                                                    |
| DOCUMENTAIRE               | Numéro DAP* Statut                                                                                                    |
| 5. RÉCAPITULATIF           | PROVISOIRE                                                                                                    |
| ENREGISTRER                | INFORMATIONS SUR L'ÉTABLISSEMENT                                                                                                    |
| TÉLÉCHARGER LA<br>DEMANDE  | Dénomination N° Siret                                                                                                    |
| HISTORIQUE                 |                                                                                                    |
|                            |                                                                                                    |

|                            | Représentant légal :     Forme juridique       En qualité de     Activité       Adresse     Téléphone |
|----------------------------|----------------------------------------------------------------------------------------------------|
|                            | Télécopie Adresse électronique                                                                        |
| 1. ÉTABLISSEMENT           | EFFECTIES                                                                                             |
| 2. MOTIFS ET<br>MESURES    |                                                                                                    |
| 3. INFOS ACTIVITÉ<br>PART. | Etablissement     Entreprise       Nombre de salariés en personnes physiques                          |
| 4. ESPACE<br>DOCUMENTAIRE  | Date de la journée de solidarité dans l'établissement* 01/06/2020                                     |
| 5. RÉCAPITULATIF           |                                                                                                    |
|                            | ORGANISME PARITAIRE COLLECTEUR AGRÉÉ                                                                  |
| ENREGISTRER                | Nom de l'OPCA dont relève l'établissement Téléphone                                                   |
| TÉLÉCHARGER LA<br>DEMANDE  |                                                                                                    |
| HISTORIQUE                 | Numéro, extension et type de voie     Libellé de voie                                                 |

|                            | Complement d'adresse                                                          | Adresse electronique                                                                       |
|----------------------------|-------------------------------------------------------------------------------|--------------------------------------------------------------------------------------------|
|                            |                                                                               |                                                                                            |
|                            | Code postal :                                                                 | Ville :                                                                                    |
|                            | Je n'accepte pas la transmission des d<br>d'accompagnement dans le cadre de l | onnées à l'OPCA et/ou aux partenaires pour des actions spécifiques<br>'Activité Partielle. |
|                            |                                                                               |                                                                                            |
| eric.leroueil1             |                                                                               | PERSONNE À CONTACTER                                                                       |
| 1. ÉTABLISSEMENT           | Personne responsable pour toute la gestio                                     | n administrative liée à l'activité partielle (réception des courriers                      |
| 2. MOTIFS ET<br>MESURES    | Nom / Prenom                                                                  | mocation, signature des documents)                                                         |
| 3. INFOS ACTIVITÉ<br>PART. | Adresse électronique                                                          | Téléphone                                                                                  |
| 4. ESPACE<br>DOCUMENTAIRE  |                                                                               |                                                                                            |
| 5. RÉCAPITULATIF           |                                                                               | ENTREPRISE                                                                                 |
| ENDECISTRED                | Dénomination de l'entreprise                                                  |                                                                                            |
| ENREGISTRER                | Numéro de voie :                                                              | Extension de voie :                                                                        |
| TÉLÉCHARGER LA<br>DEMANDE  |                                                                               |                                                                                            |
| HISTORIQUE                 | Type de voie :                                                                | Libellé de voie :                                                                          |
|                            |                                                                               |                                                                                            |
|                            | Complément d'adresse :                                                        | Ville :                                                                                    |
|                            | Téléphone fixe :                                                              | Code postal :                                                                              |
|                            | Représentant légal :                                                          | en qualité de :                                                                            |
|                            |                                                                               |                                                                                            |
| eric leroueil1             |                                                                               |                                                                                            |
| enc.ierodeii1              |                                                                               | RIB                                                                                        |
| 1. ÉTABLISSEMENT           | Libellé du compte                                                             | Titulaire du compte                                                                        |
| 2. MOTIFS ET<br>MESURES    | Code BIC                                                                      | Code IBAN                                                                                  |
| 3. INFOS ACTIVITÉ<br>PART. |                                                                               |                                                                                            |

\* champs obligatoires

4. ESPACE DOCUMENTAIRE

CONTINUER

### 2. Motifs et mesures

| DEMANDES D'INDE       | MNISATION                                                                                           |
|-----------------------|----------------------------------------------------------------------------------------------------|
|                       | BILLARD ET ASSOCIES                                                                                 |
|                       | Demande d'autorisation préalable                                                                    |
| . ÉTABLISSEMENT       | $\sim$ $\sim$ $\sim$ $\sim$                                                                         |
| MOTIFS ET<br>IESURES  |                                                                                                    |
| INFOS ACTIVITÉ        |                                                                                                    |
| ART.                  | IDENTIFICATION DE LA DEMANDE D'AUTORISATION PRÉALABLE                                               |
| ESPACE<br>DCUMENTAIRE |                                                                                                    |
| RÉCAPITULATIF         | PROVISOIRE                                                                                          |
| ENREGISTRER           | MOTIF DE RECOURS À LA MISE EN ACTIVITÉ PARTIELLE *                                                  |
| TÉLÉCHARGER LA        |                                                                                                    |
| DEMANDE               | ○ Conjoncture économique                                                                            |
| HISTORIQUE            | A cocher si vous n'êtes pas obligé de fermer par décision administrative                            |
|                       |                                                                                                    |
|                       | Difficultée d'approvisionnement en matières premières eu des étiments                               |
|                       | • Autres circonstances exceptionnelles. A préciser :                                                |
|                       |                                                                                                    |
|                       |                                                                                                    |
|                       |                                                                                                    |
|                       | Olinondations                                                                                       |
|                       | O Marée Noire                                                                                       |
|                       | ○ Phénomène climatique grave                                                                        |
|                       | O Problème sanitaire grave                                                                          |
|                       | O Grève                                                                                             |
| ÉTABLISSEMENT         | OBrexit                                                                                             |
| MOTIES ET             | • Coronavirus A cocher si vous êtes concerné par la fermeture administrative de votre entreprise    |
| ESURES                | OAutre                                                                                              |
| INFOS ACTIVITÉ        |                                                                                                    |
| ART.                  | Quels sont les circonstances et motifs de la mise en activité partielle de votre établissement ?*   |
| ESPACE                | vous devez détailler initautes les contraintes économiques qui vous contraignent à matter en course |
| OCUMENTAIRE           | l'activité partielle. il s'agit d'être le plus complet possible                                     |
| RÉCAPITULATIE         | - pb de fermeture administrative, pb d'annulations clients                                          |
|                       | - pb d'approvionnement                                                                              |
| ENREGISTRER           | - po de invision,<br>                                                                               |
| TÉLÉCHARGERIA         |                                                                                                    |
| DEMANDE               | MECHDES MISES EN OFFINDE DOUD UMITED LE DECOUDE À L'ACTIVITÉ DADTIEU E                              |
| HISTORIQUE            | MESURES MISES EN DEUVRE POUR LIMITER LE RECOURS À L'ACTIVITE PARTIELLE                              |
| AISTORIQUE            |                                                                                                    |

|                            | Réduction concertée      | de la durée du travail                                                  | Prise de jours RTT                                    |
|----------------------------|--------------------------|-------------------------------------------------------------------------|-------------------------------------------------------|
|                            | Attribution de congés    | s payés                                                                 | Modification de l'activité, diversification des marcl |
|                            | Formation                |                                                                         |                                                       |
|                            | Autres. A préciser :     |                                                                         |                                                       |
|                            | mise en œuvre du télét   | ravail,                                                                 |                                                       |
|                            | toute mesure ou amén     | agement                                                                 |                                                       |
|                            |                          |                                                                         |                                                       |
| 2                          |                          | DESCRIPTIO                                                              | N DE LA SOUS-ACTIVITÉ                                 |
| eric.leroueil1             | Il s'agit d'une * :      |                                                                         |                                                       |
| 1. ÉTABLISSEMENT           | Réduction d'activité     | ajuster si fermeture<br>administrative                                  | O Suspension d'activité                               |
| 2. MOTIFS ET<br>MESURES    | Cette réduction ou susp  | ension d'activité concerne*                                             |                                                       |
| 3. INFOS ACTIVITÉ<br>PART. | La totalité de l'établis | sement ajuster en fonction<br>fermeture totale ou<br>seulement de certa | de la O Une partie de l'établissement                 |
| 4. ESPACE<br>DOCUMENTAIRE  | * champs obligatoires    | service                                                                 | CONTINU                                               |
| 5. RÉCAPITULATIE           |                          | Institute l'Andrea                                                      |                                                       |

#### 3. Infos activité partielle :

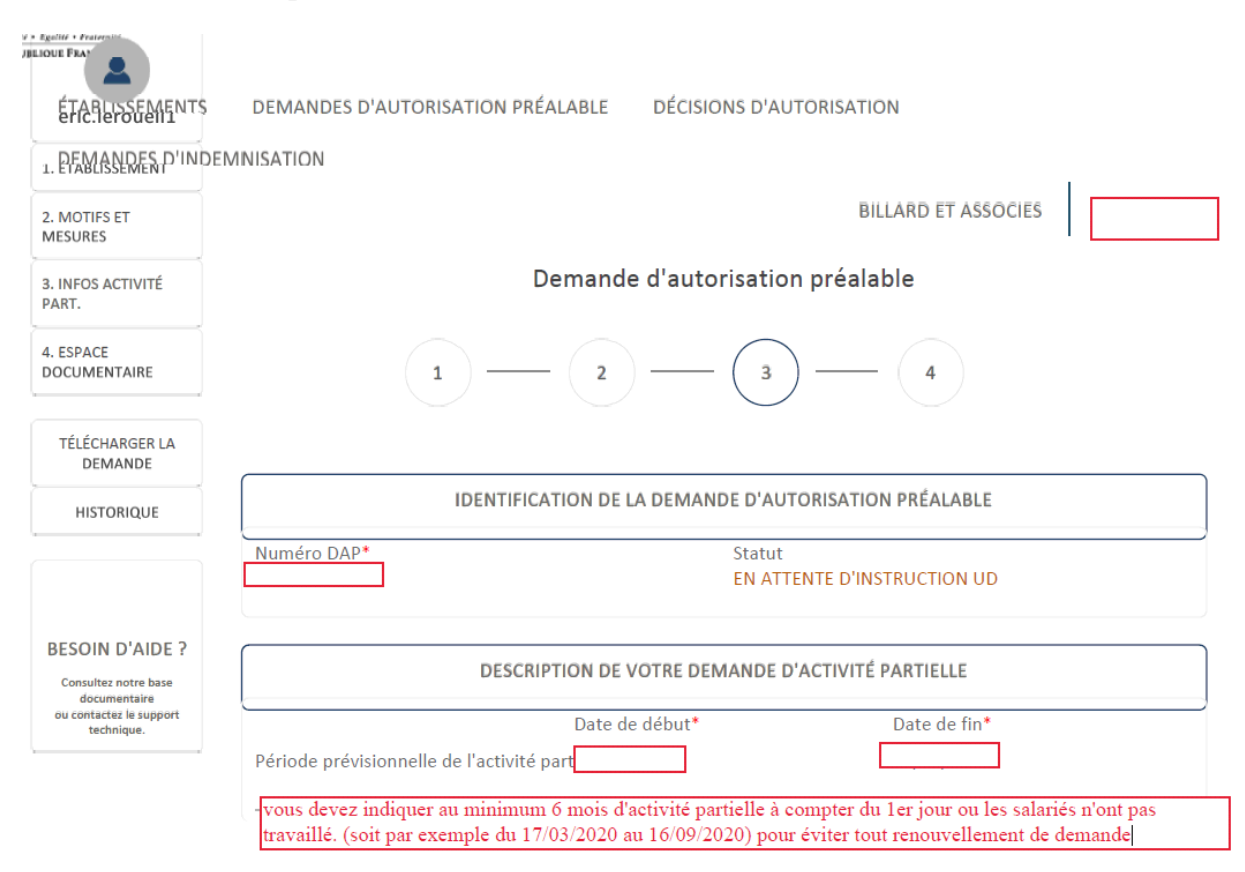

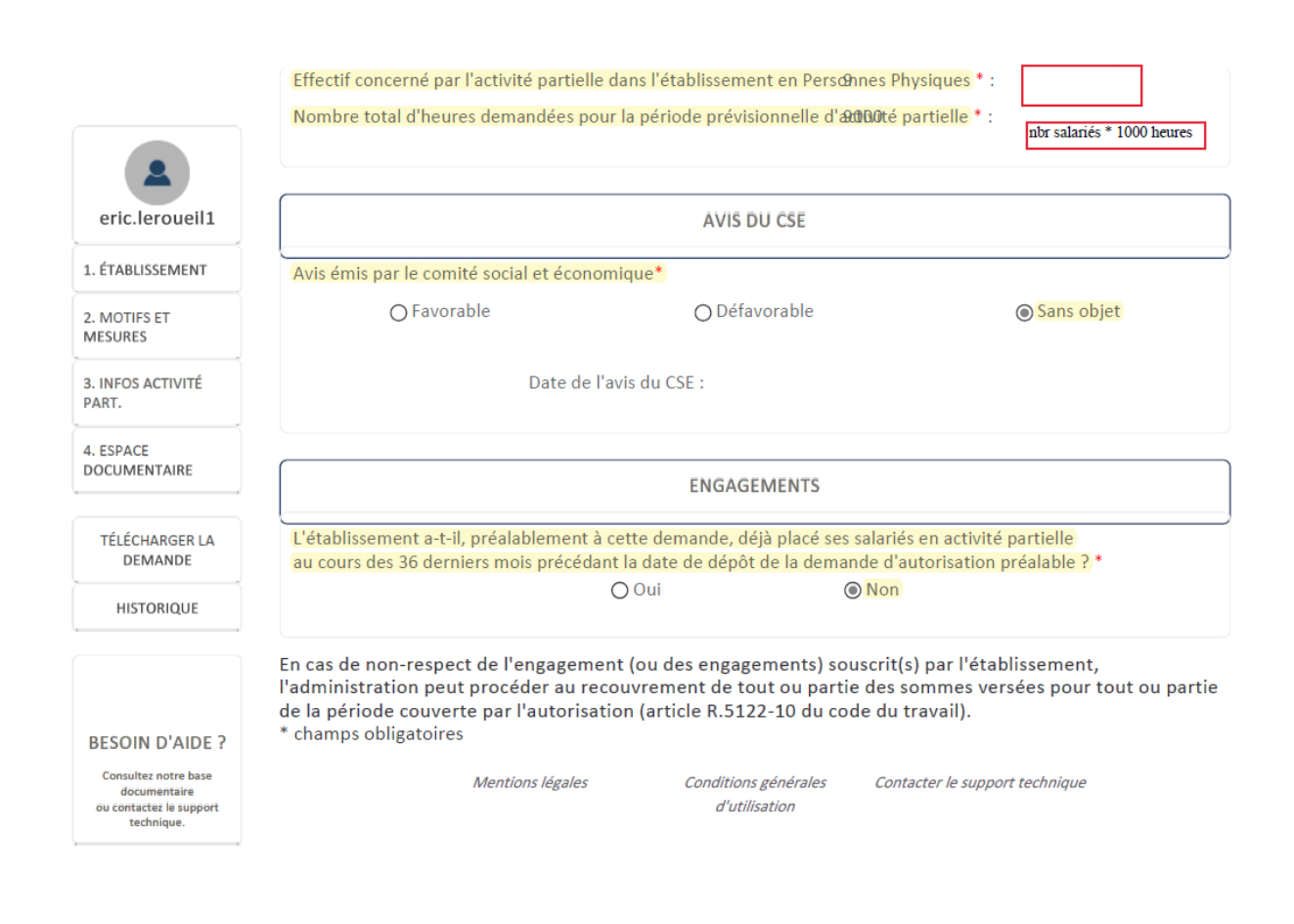

#### 4. Espaces documentaires

#### 5. Récapitulatif

Ces étapes permettent de transmettre les documents venant justifier et illustrer vos contraintes économiques et de valider les conditions générales du site.

A la fin de la demande, après avoir validé toutes les fenêtres et envoyé votre demande, n'oubliez pas de cliquer sur le menu à gauche « télécharger la demande » afin de conserver une synthèse de votre demande.

Sous un délai de 48 heures vous recevrez un avis de validation ou de refus de votre demande

#### Suite de l'acceptation de votre demande

Si votre demande est acceptée, chaque mois, vous devrez :

- Nous envoyer l'état préparatoire avec les heures chômées,
- Faire une demande d'indemnisation sur le site de l'activité partielle (nous vous ferons parvenir une note explicative, après notre premier test)

#### Etat préparatoire :

Dans la partie absence vous pourrez nous indiquer pour chaque salarié le total mensuel des heures chômées avec le code **HC** ainsi que la période d'activité partielle. Afin d'assurer un calcul fiable nous vous prions de bien compléter pour chaque salarié, la partie gauche de l'état préparatoire relative à la répartition hebdomadaire de travail.

Nous vous rappelons que l'indemnisation de l'activité partielle se fait uniquement sur la base de l'horaire légal (hors heures supplémentaires).

Si vous souhaitez rémunérer vos salariés sur la base de 70% du brut (avec heures supplémentaires), nous vous remercions de nous en informer sur l'état préparatoire.

Dans la mesure où cette note d'information ne vous permet pas d'effectuer la demande d'autorisation préalable pour la mise en œuvre de l'activité partielle, ou si vous êtes dans l'incapacité d'effectuer cette demande, nous sommes à votre disposition afin de réaliser cette demande pour votre compte dans le cadre d'une mission spécifique.

Nous restons à votre disposition pour tout renseignement complémentaire.

Recevez Cher Client, nos cordiales salutations.

Eric LEROUEIL Responsable Service RH